# 【应用安全】浅谈 LINUX 系统 WEBLOGIC 安全配置

文/EmmaDai

## 0x00 WebLogic 应用介绍

WebLogic 是美国 Oracle 公司出品的一个 application server,确切的说是一个基于 JAVAEE 架构的中间件,WebLogic 是用于开发、集成、部署和管理大型分布式 Web 应用、网络应用和数据库应用的 Java 应用服务器。将 Java 的动态功能和 Java Enterprise 标准的安全性引入大型网络应用的开发、集成、部署和管理之中。

#### 0x01 为什么要做安全配置

作为 web 中间件的 WebLogic 存在安全配置不恰当导致的安全问题。WebLogic 的默认配 置中存在一些安全问题,例如弱密码、未开启 SSL 认证等。因此,安全配置 WebLogic 服 务器能有效的减少安全威胁,下面将对 WebLogic 安全配置进行讨论。加固方法以 WebLogic 12 为例。

## 0x02 如何进行安全配置

## 1. 以非 root 用户运行 WebLogic

WebLogic 进程的用户应该是非超级用户。查看当前系统的 WebLogic 进程,确认程序启动时使用的身份。禁用超级用户启动 WebLogic。

加固方法:

- 1) 创建 WebLogic 组: groupadd WebLogic
- 2) 创建 WebLogic 用户并加入 WebLogic 组: useradd WebLogic -g WebLogic
- 3) 以 WebLogic 身份启动服务

#### 2. 设置加密协议

对于通过 HTTP 协议进行远程维护的设备,设备应支持使用 HTTPS 等加密协议。

加固方法:

启用 SSL 监听,登录控制台选择 [环境]-->[服务器]-->服务器选择-->[一般信息],勾选"启用 SSL 监听端口",保存,激活更改。

修改 SSL 默认监听端口,登录控制台选择[环境]-->[服务器]-->服务器选择-->[一般信息],设置 SSL 监听端口号(非 7002),保存,激活更改。

配置 SSL 拒绝日志记录,登录控制台选择 [环境]-->[服务器]-->服务器选择-->[配置]-->[SSL], 点击[高级],勾选"启用 SSL 拒绝日志记录",保存,激活更改。配置主机名认证,登录控制 台选择 [环境]-->[服务器]-->服务器选择-->[配置]-->[SSL]-->高级,主机名验证选择 "BEA 主 机名验证",保存,激活更改。

修改主机名认证器,登录控制台选择[环境]-->[服务器]-->服务器选择-->[配置]-->[SSL]-->高级,定制主机名验证器为空,保存,激活更改。

## 3. 设置账号锁定策略

对于采用静态口令认证技术的设备, 应配置当用户连续认证失败次数超过 6 次(不含 6 次),锁定该用户使用的账号。

加固方法:

配置失败锁定允许尝试次数,登录控制台选择[安全领域]-->领域选择-->[配置]-->[用户封锁]-->勾选"启用封锁",把"封锁阀值"设为一个小于等于6的值,保存,激活更改。

配置锁定持续时间,登录控制台选择[安全领域]-->领域选择-->[配置]-->[用户封锁]-->勾选 "启用封锁",把"封锁持续时间"设为一个大于等于 30 的值,保存,激活更改。

打开锁定帐号策略,登录控制台选择[安全领域]-->领域选择-->[配置]-->[用户封锁]-->勾选 "启用封锁",保存,激活更改。

配置锁定重置持续时间登录控制台选择 [安全领域]-->领域选择-->[配置]-->[用户封锁]-->勾选"启用封锁",封锁重置持续时间:6,保存,激活更改。

## 4. 更改默认端口

为防止恶意的攻击,使得攻击者难以找到数据库并将其定位,使用 HTTP 协议的设备,应 更改 WebLogic 服务器默认端口。

加固方法:

登录控制台选择[环境]-->[服务器]-->服务器选择-->[配置]-->[一般信息],勾选"启用监听端口",并修改默认端口号为非7001的数值(例如:8001)。

## 5. 配置定时登出

对于具备字符交互界面的设备,应支持定时账户自动登出。登出后用户需再次登录才能进入 系统。设置 http 超时登出, https 超时登出以及控制台会话超时。

加固方法:

设置 http 超时登出,登录控制台选择 [环境]-->[服务器]-->服务器选择-->[配置]-->[优化],登录超时设置为不大于 5000 的值,保存,激活更改。

设置 https 超时登出,登录控制台选择 [环境]-->[服务器]-->服务器选择-->[配置]-->[优化], SSL 登录超时设置为不大于 10000 的值,保存,激活更改。

设置控制台会话超时,登录控制台选择 [域名]-->[配置]-->[一般信息]-->[高级],修改控制台 会话超时为不大于 300 的值,保存,激活更改。

#### 6. 开启日志功能

设备应配置日志功能,对用户登录进行记录,记录内容包括用户登录使用的账号,登录是否 成功,登录时间,使用的 IP 地址。

加固方法:

登录控制台选择 [环境]-->[服务器]-->服务器选择-->[日志记录]-->[HTTP], 勾选"启用 HTTP 访问日志文件",保存,激活更改。

## 7. 禁用 Send Server header

为防止恶意的攻击,获取更多服务器信息,应该禁止发送服务器标头。

加固方法:

登录控制台选择 [环境]-->[服务器]-->服务器选择-->[协议]-->[HTTP], 取消勾选"发送服务器 标头",保存,激活更改。

#### 8. 运行模式设置为生产模式

WebLogic 有两种工作模式,一种是开发模式,另一种是生产模式。开发模式下,启用了自动部署;生产模式下,关闭了自动部署。

加固方法:

登录控制台选择[域名]-->[配置]-->[常规],勾选"生产模式",保存,激活更改。

## 9. 限制应用服务器 Socket 数量

Sockets 最大打开数目设置不当的话,容易受到拒绝服务攻击,超出操作系统文件描述符限制。

加固方法:

登录控制台选择[环境]-->[服务器]-->服务器选择-->[配置]-->[优化],修改"最大打开套接字数"为 254 或其它用户设定值,保存,激活更改。

## 10. 配置默认出错页面

WebLogic 应配置错误页面重定向, URL 地址栏中输入错误地址后, 应跳转至指向指定错误页面。

加固方法:

修改<WebLogic\_install\_dir\_path>/server/lib/consoleapp/webapp/WEB-INF/web.xml 文件, 添加 web-app/error-page/exception-type 节点。

## 11. 口令长度设置至少为8位

对于采用静态口令认证技术的设备,口令长度至少8位,并包括数字、小写字母、大写字母 和特殊符号四类中至少两类。

加固方法:

登录控制台选择[安全领域]-->领域选择-->[提供程序]-->[DefaultAuthenticator]-->[配置]-->[提供程序特定],在"提供程序特定"里设置"最小口令长度"大于等于8,保存,激活更改。

## 0x03 总结

对 WebLogic 进行安全配置可以有效的防范一些常见安全问题,按照基线标准做好安全配置 能够减少安全事件的发生。国内常见的基线标准有中国信息安全等级保护、电信网和互联网 安全防护基线配置要求及检测要求,不同的企业也可以根据自身企业业务制定符合自己企业 的安全基线标准。

## 0x04 参考链接

国家信息安全等级保护制度要求
电信网和互联网安全防护基线配置要求及检测要求